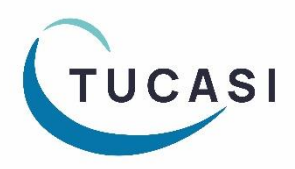

## Quick Reference Guide Extended Day

How do I enter sessions attended?

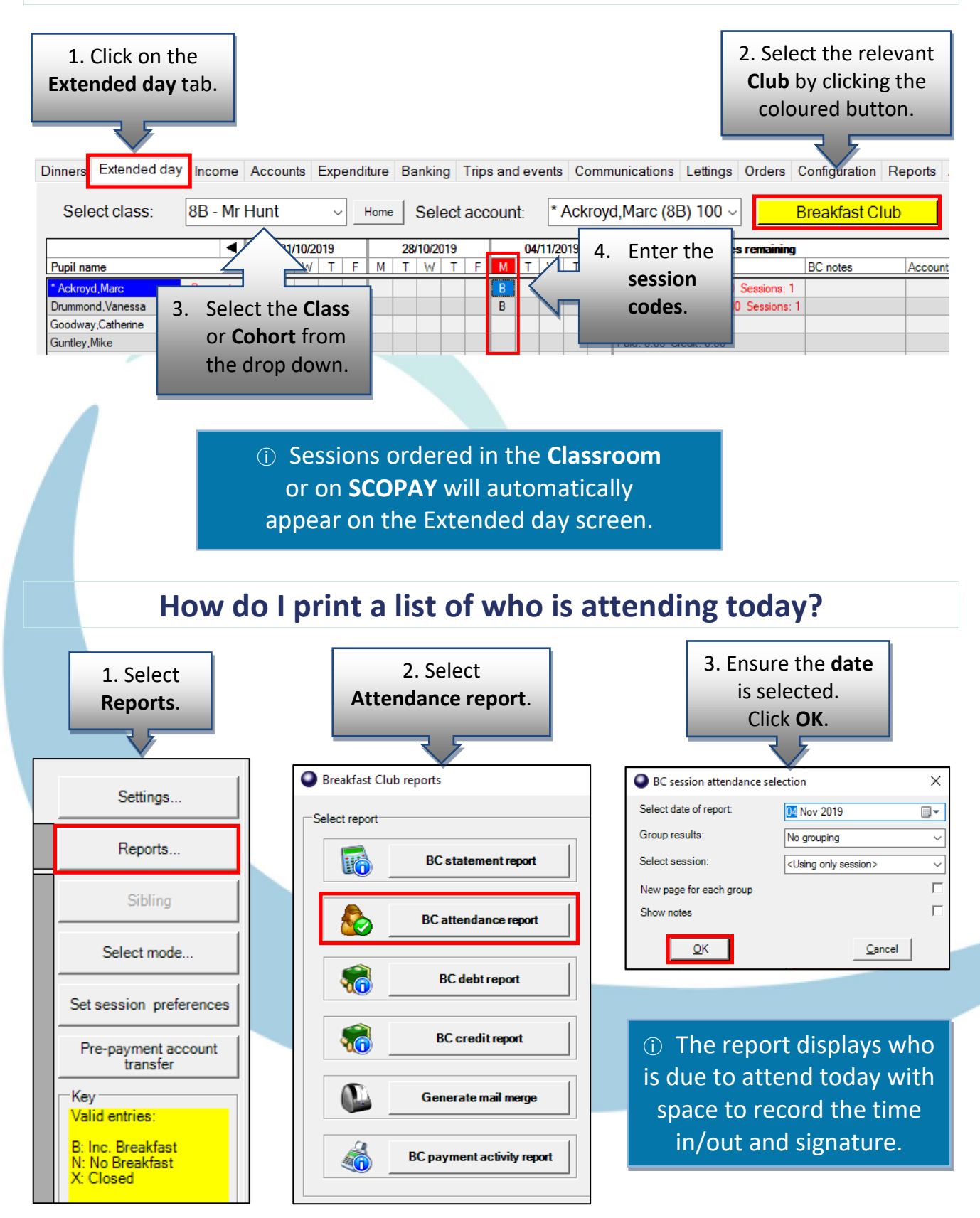

| ŀ                                                                       | low do                                             | l enter ca                                                                                          | ish and ch                      | e <mark>que p</mark> a                         | ymen                             | ts?                            |        |
|-------------------------------------------------------------------------|----------------------------------------------------|----------------------------------------------------------------------------------------------------|---------------------------------|------------------------------------------------|----------------------------------|--------------------------------|--------|
| 1. Cli<br>butto<br>the                                                  | ck the <b>Paym</b><br>n to the righ<br>pupil's nam | 2. Select the <b>Payment type</b> ,<br>enter the <b>Amount</b> and click<br><b>Confirm payment.</b> |                                 |                                                |                                  |                                |        |
| Dinners Extended d                                                      | av Income A                                        | counts Expen                                                                                        | ciit Enter Break                | fast Club payment de                           | etails                           |                                | ×      |
| Select class:                                                           | 8B - Mr H                                          | unt ~                                                                                               | H Acki<br>Select:               | royd,Marc<br>⊙ Payment ⊂ R                     | Refund © Disco                   | Payment history                | e      |
| Pupil name                                                              | ,                                                  | 02/12/2019<br>M T W T F                                                                             | Specify t                       | he payment type:<br>ash                        |                                  |                                |        |
| * Ackroyd,Marc<br>Drummond,Vanessa<br>Goodway,Catherine<br>Guntley,Mike | Payment<br>Payment<br>Payment<br>Payment           |                                                                                                    |                                 | reque<br>redit/debit<br>n account              |                                  |                                |        |
| Healey,Karen<br>Hobbs,Sam<br>* Honeywell,Fred<br>Hutchinson Boner       | Payment<br>Payment<br>Payment                      |                                                                                                    | Effective<br>Enter page         | account balance: 0.00<br>date<br>/ment amount: | 17 Dec 201                       | 9 🕞 🗖 Enable                   |        |
| Jones,Jim<br>Kaur,Samreen<br>Kearney,Kev                                | Payment<br>Payment<br>Payment                      |                                                                                                    | Show red<br>Is pupil p<br>Memo: | ceipt after payment?<br>remium contribution?   |                                  | Cancel                         |        |
|                                                                         | How do                                             | l check t                                                                                           | he total in                     | come re                                        | eceive                           | d?                             |        |
| 1. Select<br>Reports.                                                   |                                                    |                                                                                                    | Payment<br>report.              |                                                | 3. Se<br>rang                    | lect the Date<br>ge. Click OK. |        |
| Settings                                                                |                                                    | Breakfast Club reports                                                                              | ;                               | BC pa                                          | ayment activity re<br>late range | eport selection                | ×      |
| Reports                                                                 |                                                    | BC                                                                                                  | C statement report              | Select<br>Too<br>This                          | report dates:<br>day<br>s week   | e<br>C                         |        |
| Sibling                                                                 |                                                    | ВС                                                                                                  | attendance report               | Las<br>Sel                                     | et week<br>ect month<br>onth     | C<br>C<br>Dec 2019             | ~      |
| Select mode                                                             | inces                                              | <b></b>                                                                                             | BC debt report                  | Cus                                            | stom<br>rom                      | O<br>18 Dec 2019               |        |
| Pre-payment acco<br>transfer                                            | unt                                                |                                                                                                    | BC credit report                | All                                            | ntil<br>dates                    | 18 Dec 2019                    |        |
| Key<br>Valid entries:                                                   |                                                    | Ge                                                                                                  | nerate mail merge               | Select cli<br>Select pa                        | ass:<br>ayment method:           | <all classes=""></all>         |        |
| B: Inc. Breakfast<br>N: No Breakfast<br>X: Closed                       |                                                    | BC pa                                                                                               | ayment activity report          |                                                | OK                               | C                              | Cancel |

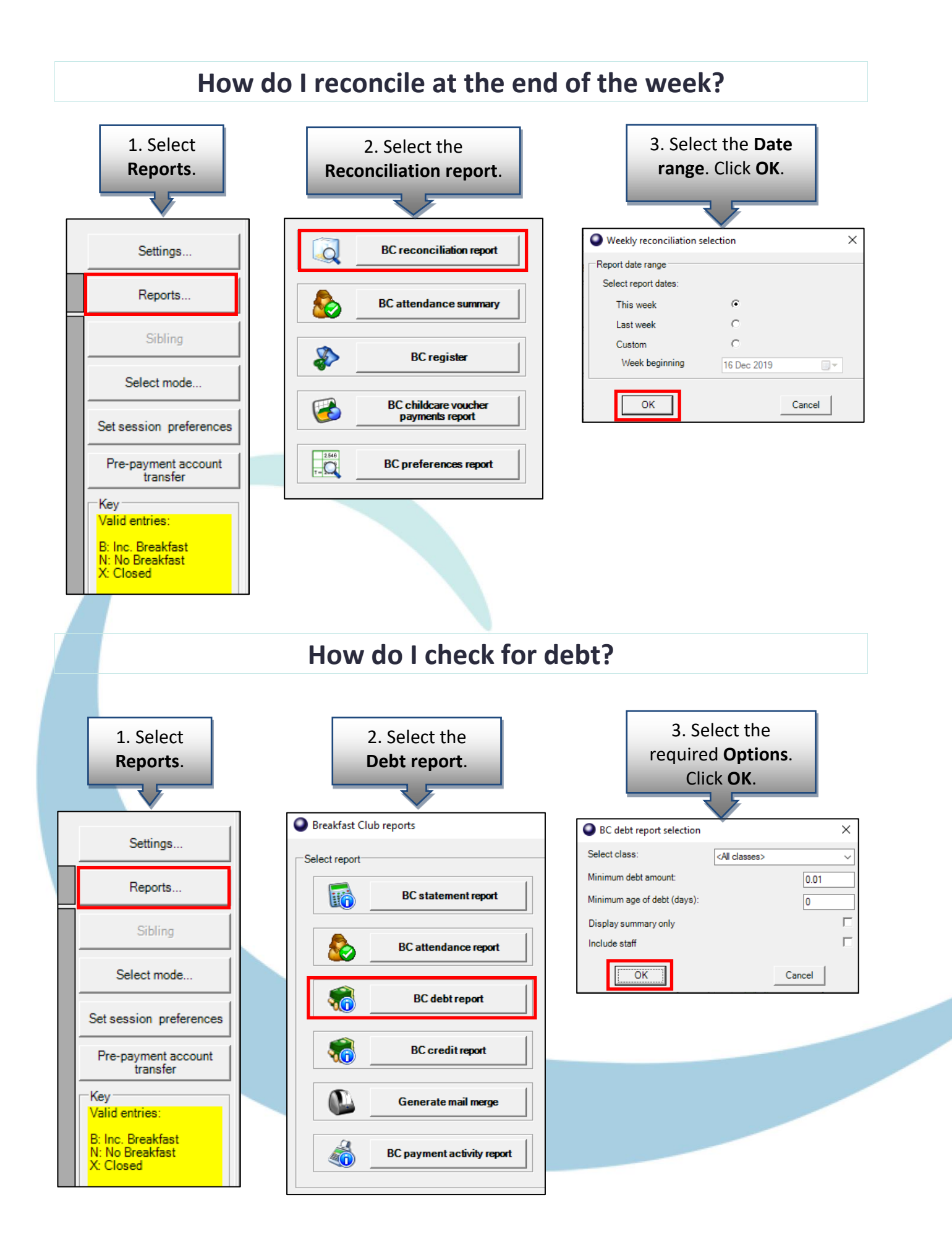

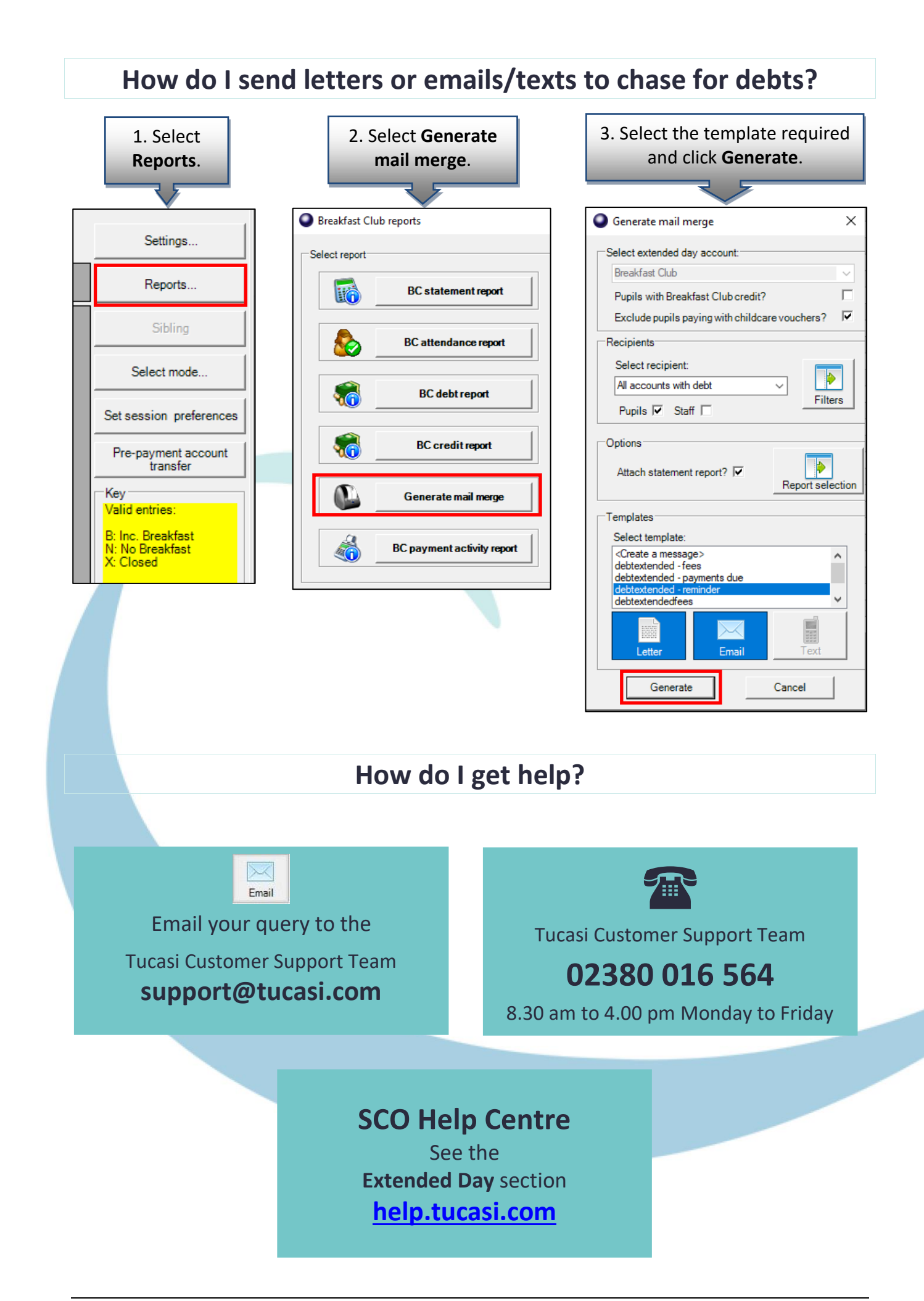